## Tabellen in Openoffice 3.2 Writer

## Een tabel invoegen

- Klik op Invoegen Tabel
- Kies het gewenste aantal kolommen en rijen (1)

| abel invoegen    |        | ×            |
|------------------|--------|--------------|
| <u>N</u> aam     | Tabel1 | ОК           |
| Grootte          |        | Annuleren    |
| <u>K</u> olommen | 2      | , underen    |
| <u>R</u> ijen    | 2      | <u>H</u> elp |
| Opties           |        |              |

## Breedte van kolommen aanpassen

Standaard past een tabel zich automatisch aan aan de inhoud van de cellen. Je kan ook een breedte en hoogte ingeven per rij en kolom. Dat doe je zo:

- Klik in de werkbalk Tabel op Tabeleigenschappen (2)
- Klik op Kolommen (3)
- Verander in het onderdeel Kolombreedte de breedte van de kolom (4)

| Tabel 🔻 🗙                                  |        |  |  |
|--------------------------------------------|--------|--|--|
|                                            |        |  |  |
|                                            |        |  |  |
| Tabelopmaak                                | ×      |  |  |
| Tabel Tekstverloop Kolommen Randen 2 grond |        |  |  |
| III 🗌 Iabelbreedte aanpassen               |        |  |  |
| 🗌 🗌 Kolommen gelijkmatig aanpasse 🛛 3      |        |  |  |
| Nog beschikbare ruimte                     |        |  |  |
| Kolombreedte                               |        |  |  |
| · <u>1</u> <u>2</u> <u>3</u> <u>4</u>      | •      |  |  |
| 4,25cm 4,25cm 4,25cm 4,25cm 4,25cm         | A<br>V |  |  |
|                                            |        |  |  |
| 4                                          |        |  |  |

## Een rij of kolom toevoegen

- Klik in een cel van de tabel waar je een rij of kolom wilt invoegen
- Klik in de werkbalk Tabel op Kolom invoegen of Rij invoegen (5)

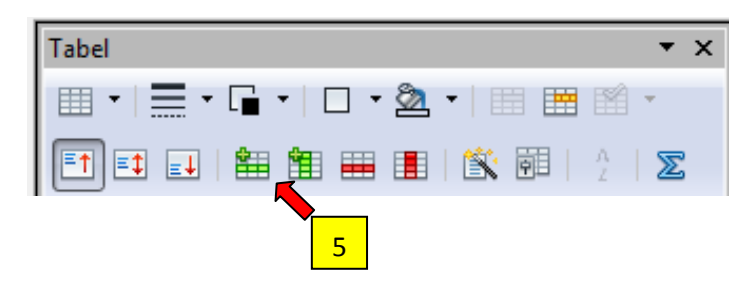